# IDoorBell Fon DP68 Quick Installation Guide

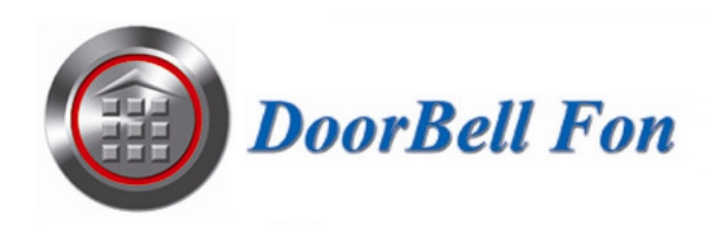

## 1. Interface

#### 1. Front Panel

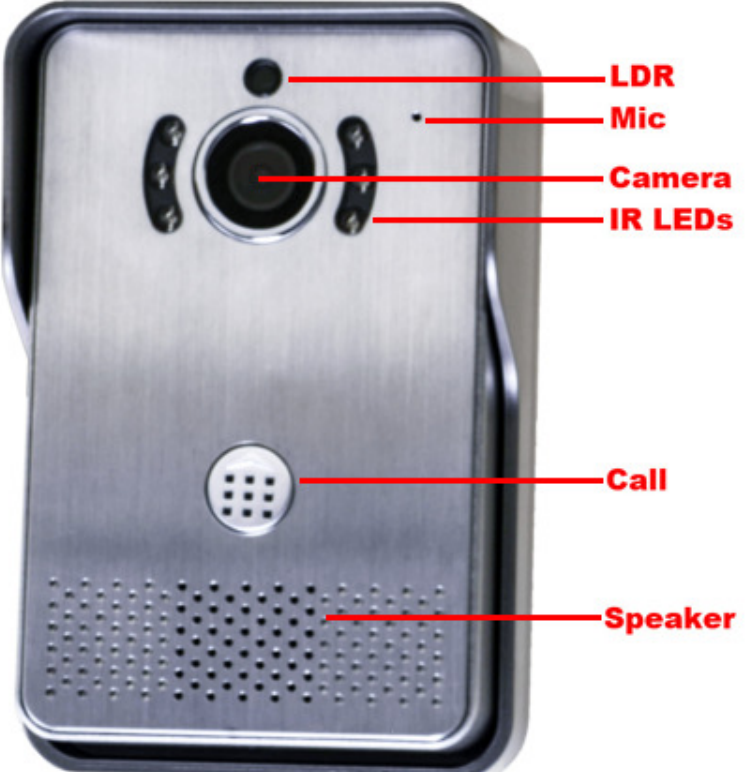

2. Back Panel

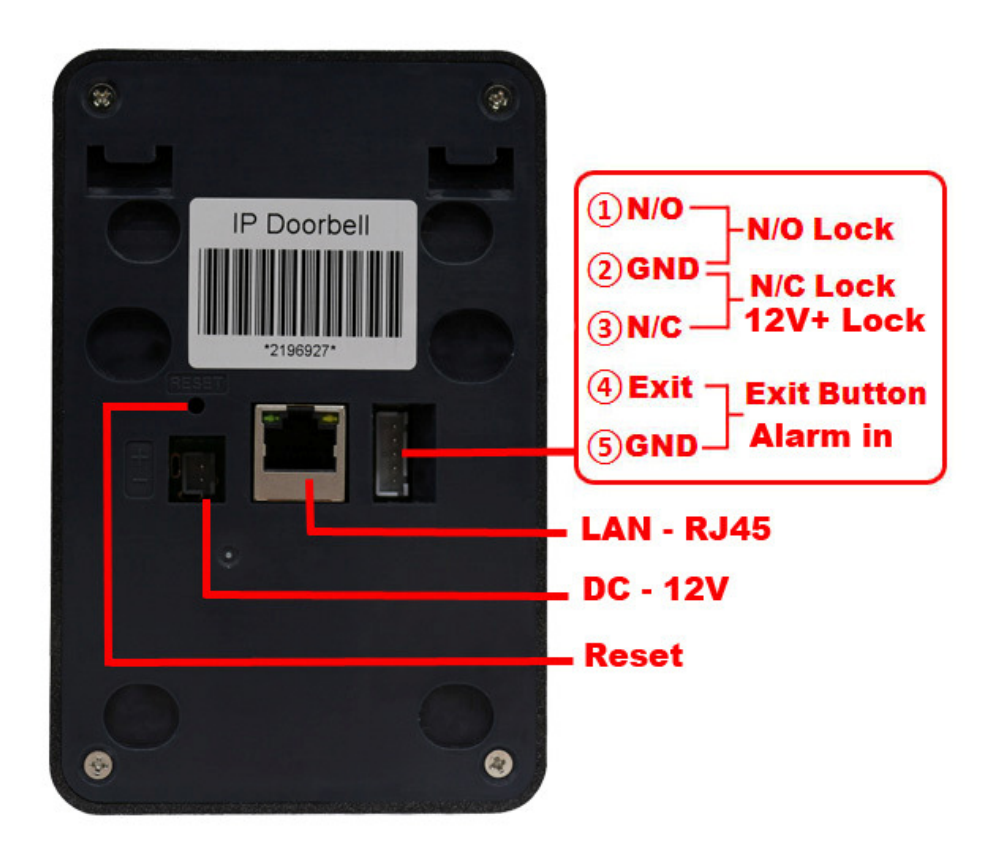

## 2. Doorbell Installation Options and Rain Cover Mounting

Note: For the best camera angle, position the camera around eye level.

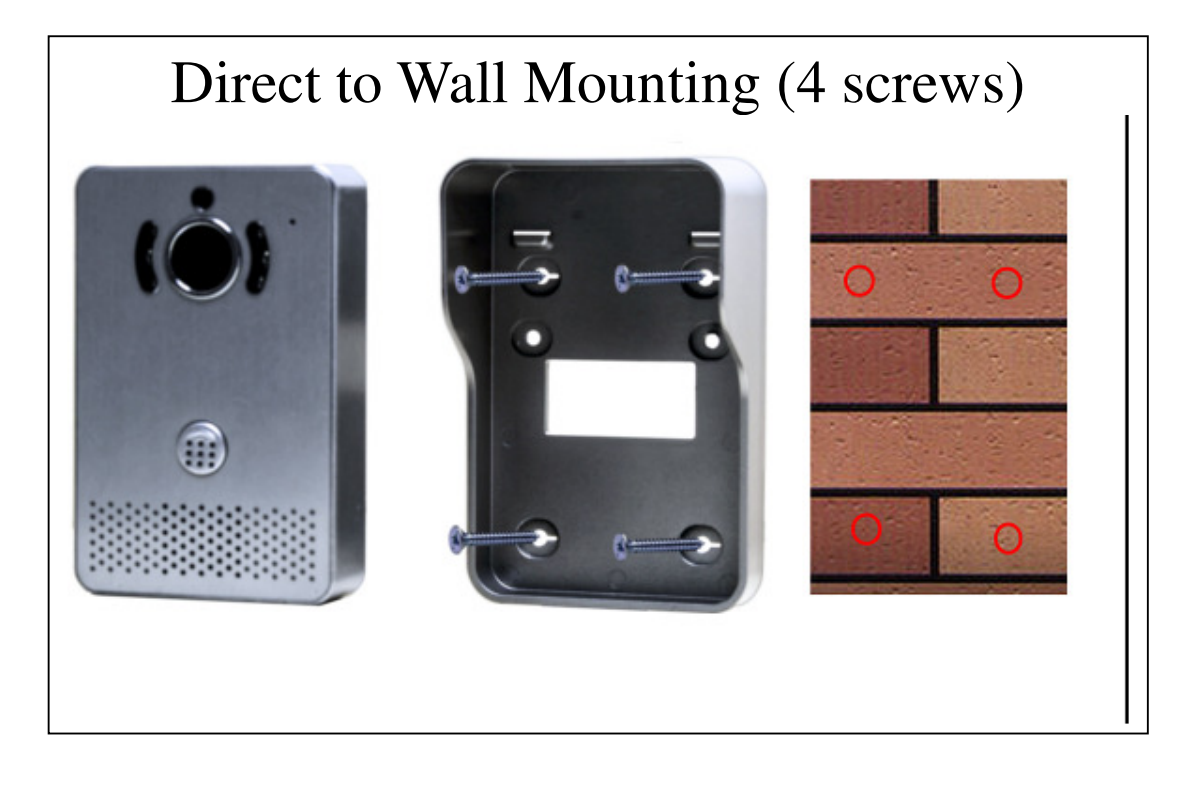

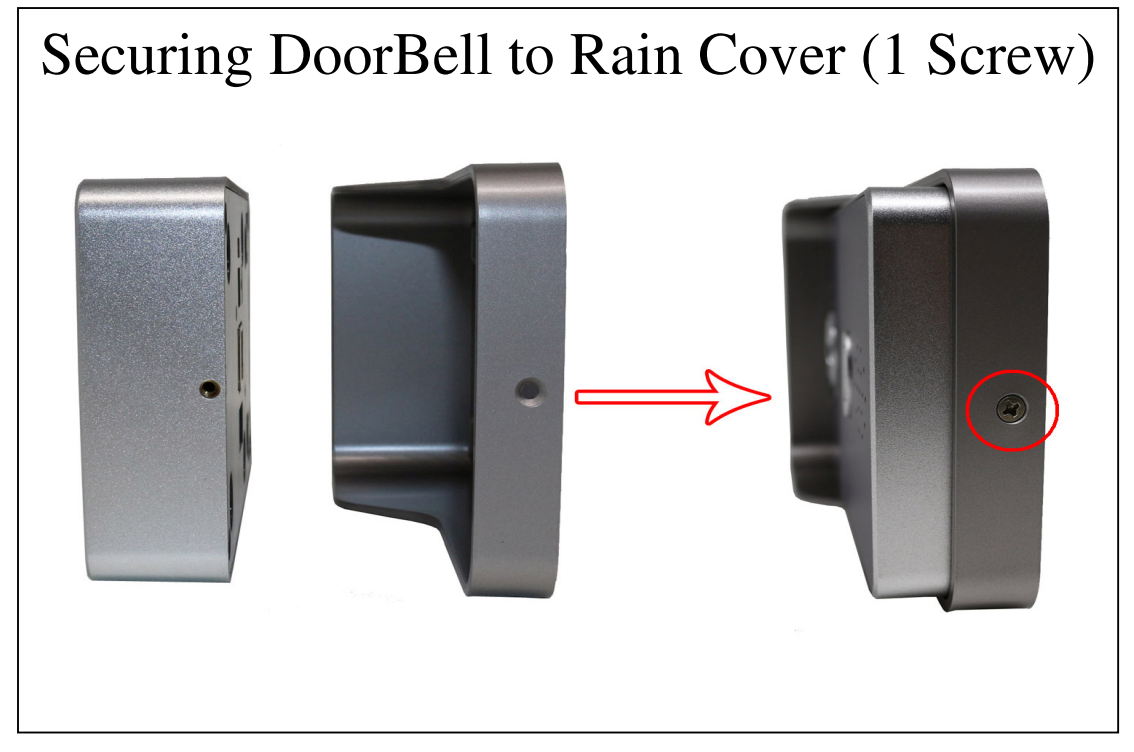

## 3. Mobile Phone App Instructions

#### 1. Installing the Yoosee App

Scan the below QR Code.

- OR Search and download the Yoosee app from the iTunes App Store or Google Play.
- OR Visit http://www.yoosee.co to download.

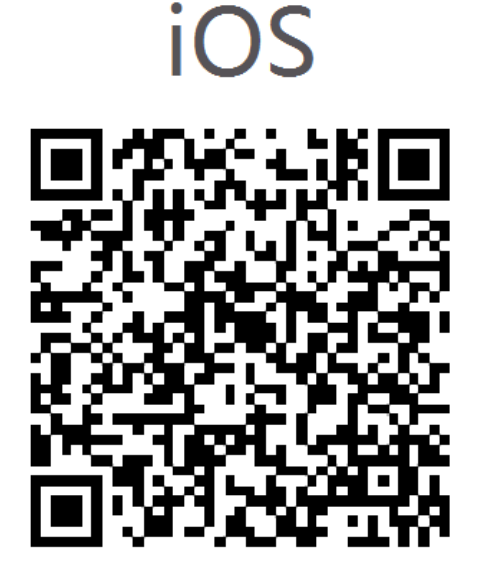

2. Registering and logging to Yoosee.

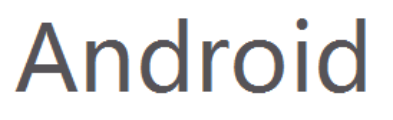

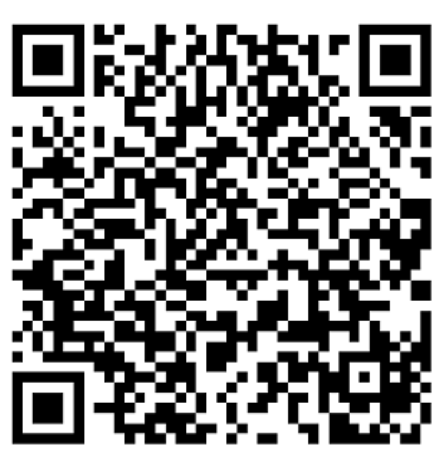

| َ تَنْ اَلَٰ اَلَٰ اَلَٰ اَلَٰ اَلَٰ اَلَٰ اَلَٰ اَلَٰ اَلَٰ اَلَٰ اَلَٰ اَلَٰ اَلَٰ اَلَٰ اَلَٰ اَلَٰ اَلَٰ اَ<br>Login | 18:59 🖬 🖬                | () 주:비 🗋 18:59<br>eqister       | Register G                                                                   | ত 🗢 🕯 🗋 18:59<br>Juide                                |
|----------------------------------------------------------------------------------------------------|--------------------------|---------------------------------|------------------------------------------------------------------------------|-------------------------------------------------------|
| By Mobile     By Email                                                                                                   | I/ID                     | By Email                        | +1                                                                           | America                                               |
| +86 China                                                                                                    |                          | Next                            | Please input your phone nur                                                  | nber                                                  |
| Account                                                                                                    |                          |                                 | Next                                                                         |                                                       |
| password                                                                                                    |                          |                                 |                                                                              |                                                       |
|                                                                                                    |                          |                                 |                                                                              |                                                       |
| Forget your passw                                                                                                    | vord?                    |                                 |                                                                              |                                                       |
|                                                                                                    |                          |                                 |                                                                              |                                                       |
|                                                                                                    |                          |                                 |                                                                              |                                                       |
|                                                                                                    |                          |                                 |                                                                              |                                                       |
| 1. After downloading<br>and installing the app,<br>open it and tap on the<br>"register button.                           | 2. Choose to mobile phon | register by<br>e or by email. □ | 3. If register<br>Mobile phor<br>make sure y<br>your country<br>receive code | ing by<br>ne, please<br>ou choose<br>y right to<br>e. |

#### 4. Network Configuration Wirelessly Link your Device to your Yoosee App on the same Network

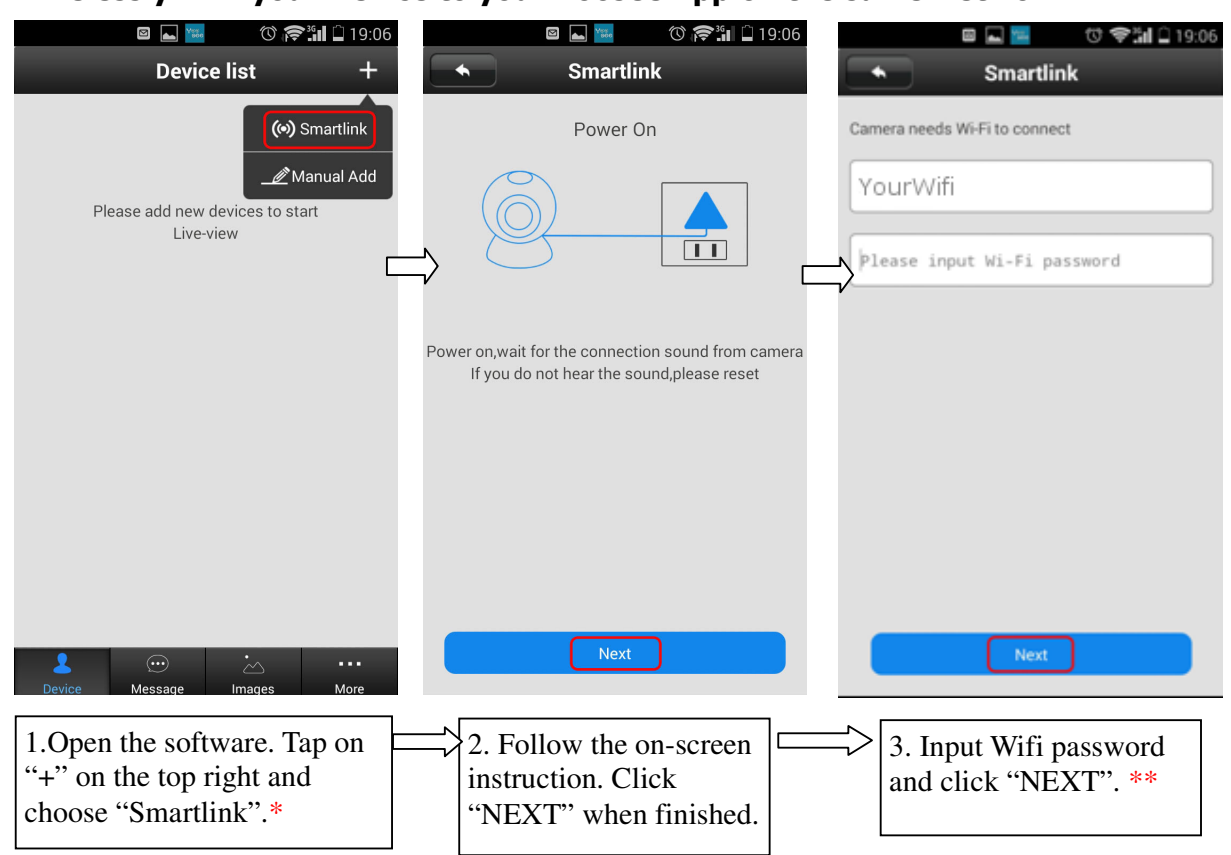

\*Be sure to enable Smartlink within 5 minutes of powering on your IDoorBell Fon \*\*You must connect to the same WiEi network as your IDoorBell Fon from your smartphone or tablet to St

| 🖿 🚾 🗇 🕼 🗋 19:07                                             | Add Device Save                                                             |                                                                                                    | 8 PM |
|-------------------------------------------------------------|-----------------------------------------------------------------------------|----------------------------------------------------------------------------------------------------|------|
| Smartlink                                                   |                                                                             | Device list -                                                                                                    | +    |
| Wating for connection                                       | 1752651 >>                                                                  | 2196927-20 17.49.45                                                                                                    |      |
|                                                             | 1752651<br>The password of the device is empty,please create a new password | online                                                                                                    |      |
|                                                             | Please input device password                                                |                                                                                                    | 3    |
| C                                                           | weak                                                                        |                                                                                                    |      |
| ·                                                           | Please input password again                                                 |                                                                                                    |      |
| Connecting<br>Please be patient,connection is complete soon |                                                                             |                                                                                                    |      |
|                                                             |                                                                             |                                                                                                    |      |
|                                                             |                                                                             | Levice Message Images More                                                                                                    |      |
| 4.Wait for the WiFi<br>connection to<br>complete.           | 5. Setup a password for<br>your DoorBell. Tap<br>Save.                      | <ul> <li>→</li> <li>6. After setting up your password, the device list will appear. Click on your device to view live video.</li> </ul> |      |

#### Remotely Link your Device to your Yoosee App

| 🛛 ⊾ 🚾 💿 🎓 📶 🗋 19:06                                                                                                   | 🖾 🔚 💿 📚 🗐 🗋 19:11                                                                        |
|----------------------------------------------------------------------------------------------------|------------------------------------------------------------------------------------------|
| Device list +                                                                                                    | Add online device                                                                        |
| (•) Smartlink<br>Manual Add<br>Please add new devices to start<br>Live-view                                           | Please input device ID       Please input device Name       Please input device password |
| Images       Images       Images         1. Open the software. Click on "+" on the top right and choose "Manual Add". | Ok<br>2. Input the device ID, name<br>and password and tap the<br>"Ok" button.           |

#### Link your Device to your Yoosee App over LAN

| o 🚾 🛛 🖉 🖾                                                   | 9:05    | e 🖬 🔤 🕠 🈂                       | <b>19:05</b> |                                                                      | 🕅 🎓 📶 🗋 19:05            |
|-------------------------------------------------------------|---------|---------------------------------|--------------|----------------------------------------------------------------------|--------------------------|
| Device list                                                 | +       | New equipment list              |              | Add Device                                                           | Save                     |
| Discover 1 new device                                       | > Ú     | <b>1752561</b><br>192.168.1.106 | <b>±</b>     |                                                                      | 1752561 >>               |
| Please add new devices to start<br>Live-view                |         |                                 |              | Please input device Name                                             |                          |
|                                                             |         |                                 |              | Please input device password                                         |                          |
|                                                             |         |                                 | Ĺ/           | >                                                                    |                          |
|                                                             |         |                                 |              |                                                                      |                          |
|                                                             |         |                                 |              |                                                                      |                          |
|                                                             |         |                                 |              |                                                                      |                          |
| Levice Message Images Mo                                    | •<br>re |                                 |              |                                                                      |                          |
| 1.Open the Yoosee app.<br>Tap on "Discover 1 new<br>device" |         | 2.Tap "+"                       |              | 3. Input device na<br>password and tap<br>"Save" button on<br>right. | me and<br>the<br>the top |

## 5. Incoming Call

| Cam3543401 ×                                                                           |
|----------------------------------------------------------------------------------------|
|                                                                                        |
|                                                                                        |
| Type: You have a guest                                                                 |
| 2 de la                                                                                |
|                                                                                        |
| $(\vec{c})  (\rightarrow)$                                                             |
| <ul><li> Press the right button to answer.</li><li> Press the left button to</li></ul> |

- disable push notification.
- Press the "X" button to ignore the call.

## Cam3543413 20 16-12-18 17:54:12 2 1 3 6 $\bigcirc$ 6 4 5 1. Mute/unmute speaker 2. Unlock door 3. Landscape mode. 4. Enable/disable protection mode 5. Mute/unmute microphone 6. Take snapshot

- \*Press the back button or home
- button on your to end call.

#### 6. Security Protection 1. Alarm Settings

#### 🔞 🛜 🖓 🔐 🖧 🖬 🏷 5:48 PM ⓒ 🛜 🖧 🖬 🖓 🖬 💽 6:07 PM © 🛜 🕯 🗋 19:04 Alarm Settings +**Device list** Settings 2196927 ATZ-DBV01P 2196927 Device Info Device Info Receive alarm message 🚯 Date and Time $\gg$ 簧 Media Settings $\gg$ Alarm push ID $\gg$ 🥪 Security Settings $\gg$ 6 (1) Network Settings Alarm push Email Unbound ≫ $\gg$ 🔔 Alarm Settings >>Motion Detection $\bigcirc$ 🚔 Record Settings >> 🔒 Defence Area >> Buzzer $\bigcirc$ Applied Update 20 Page 10 Page 10 Page $\gg$ PIR detection $\bigcirc \circ \bigcirc$ 1.Tap on the 2. Choose Alarm 3. Turn push notifications on "settings" icon Settings or off and register new phone numbers or emails.

**Alarm Settings:** 

Receive alarm message: On by default. If off, users cannot receive messages and alarm push. Alarm push ID: This is set to the initial registration phone number. Supports up to five accounts. Alarm push Email: Set an email to receive calls and snapshots. Motion Detection: Disabled.

**Buzzer:** Closed by default. It will send out the alarm when the buzzer is open. **PIR (Human Infrared Detection):** Not available.

#### 2. Protection and Removal

**Unlock Protection Mode**: Your mobile phone will no longer receive alarms. **Protection Mode**: Your mobile phone will receive alarms.

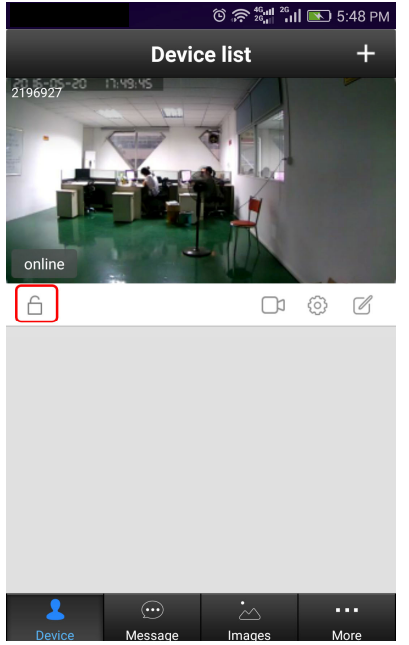

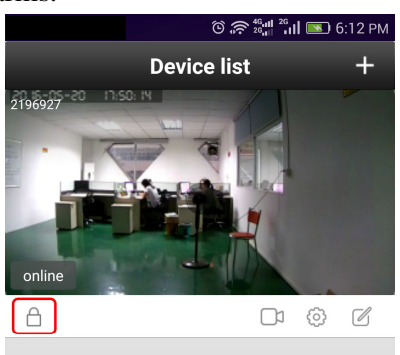

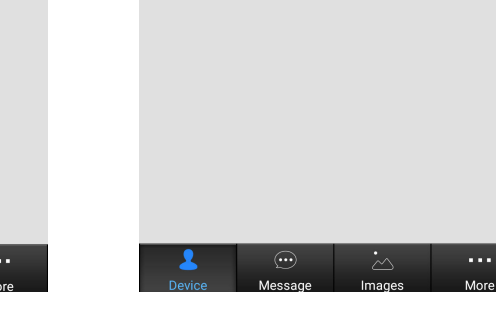

## 7. Other Information

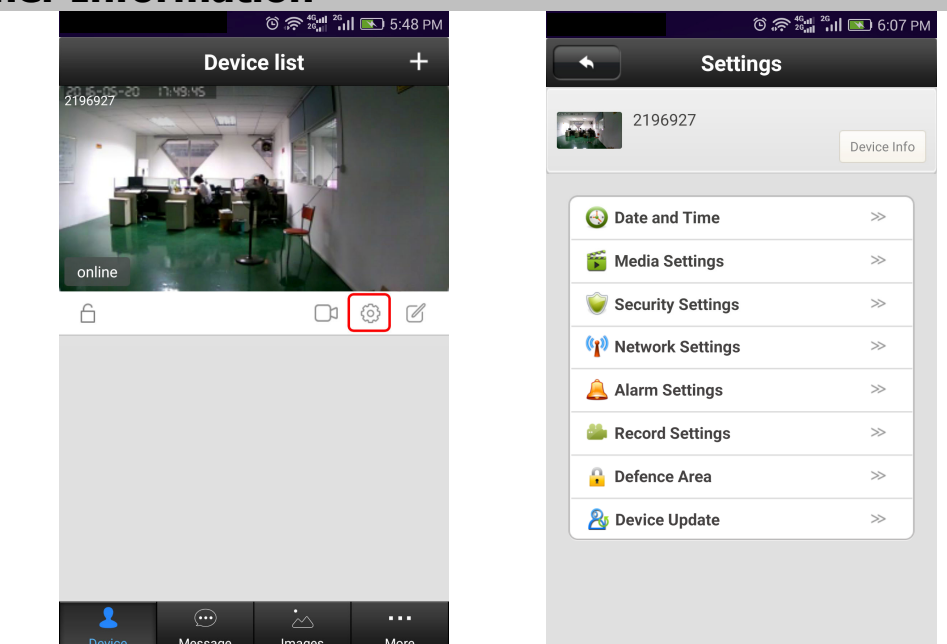

Device Info: Display the current firmware information of the device.

Date and Time: Set device time.

Media Settings: Set video image format (N/P) and image reversal.

Security Settings: Modify admin password.

Network Settings: Switch between LAN and WiFi network.

Alarm Settings: Configure the door phone alarm information.

**Record Settings:** Set the recording mode (requires SD card).

Defence Area: Not available.

Storage Setting: Check SD card information.

Device Update: Check for device firmware updates.

## 8. App Function Introduction

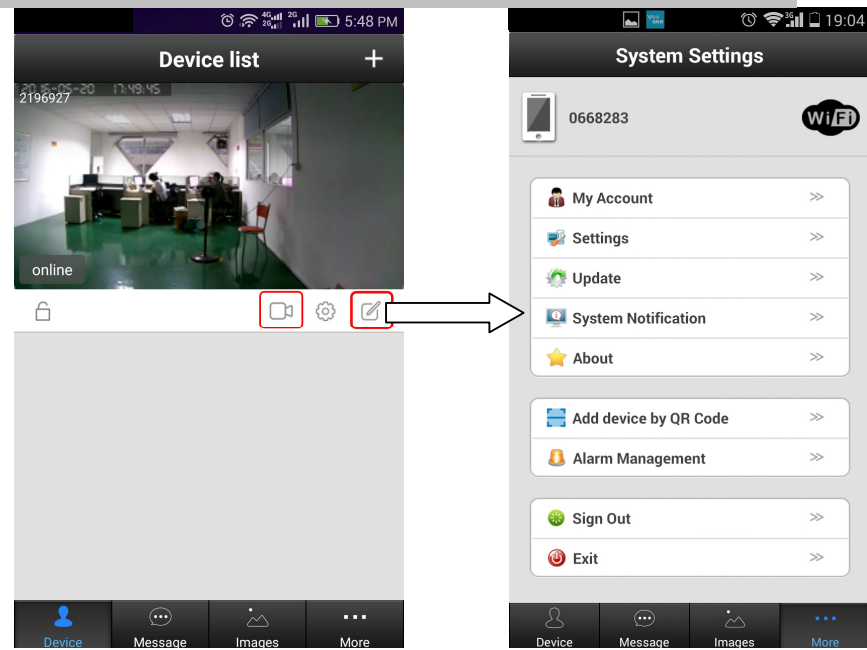

Playback: Play SD card recordings.Edit: Edit device name and password.Device: Display the device list.Message: Record visitor and alarm messages.Image: Record the screenshot.

#### More:

**My Account:** Check and configure information about the current account, modify the account password. **Settings:** Configure alarm/call rings, push notifications, and automatic start options.

Update: Check for updates.

System Notification: Important system notification

About: App description and version

**Sign Out:** Sign out of the current account. **Exit:** Exit the app.

## 9. Indoor Chime

- 1. 433MHz
- 2. Learning Code
- 3. Distance: 30-80m
- 4. 52 Different Chimes

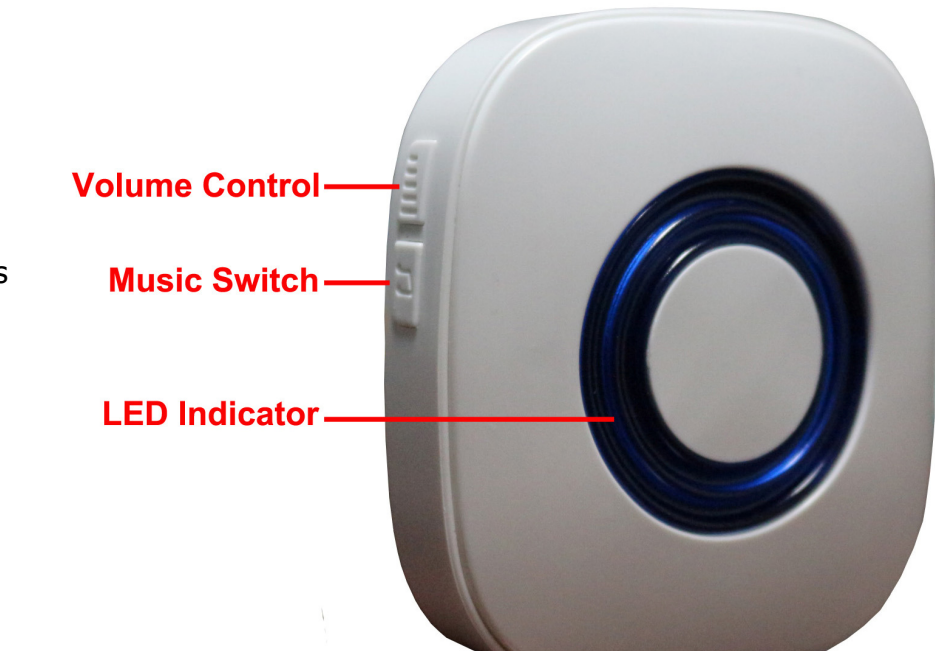

#### **Pairing Program Instruction**

- 1. Cycle through and select your preferred chime before pairing by pressing the music switch.
- 2. Activate Pairing
  - a. Press the volume button and music button at the same time.
  - b. Press the call button on your IDoorBell within 5 seconds.
  - c. Selected chime will play if successful.
  - d. Repeat steps a through c for additional chime modules.
- 3. To reset and clear the pairing, hold the music button for 5 seconds

## **10. Main Specification**

| Chipset                | Hi 3518E                                               |
|------------------------|--------------------------------------------------------|
| WiFi                   | One-Key WiFi Connection                                |
| Indoor Bell            | 433MHz, Learning Code, Distance: 80m                   |
| Storage                | Support Max. 64GB TF Card                              |
| Resolution             | 1.0MP - 720P (1280*720), VGA (640*480), QVGA (320*240) |
| Audio                  | Full-duplex Audio, G.711A                              |
| Alarm Motion Detection | <b>PIR</b> (human body infrared sensor detection)      |
| Visual Angle           | 2.1mm Lens, 145° super wide angle                      |
| Night Vision           | 6pcs LED Lights, IR 3m, IR-Cut, no Color Change        |
| Support Protocol       | TCP/IP, UDP, SMTP, DHCP, UPnP, P2P, ONVIF              |
| Item Size (L x W x H)  | 134 x 87 x 29mm                                        |
| Certificate            | ISO, CE, FCC, RoHS                                     |